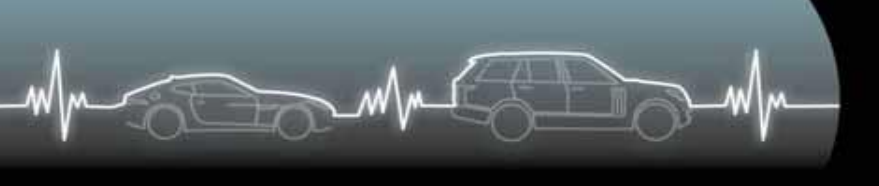

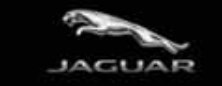

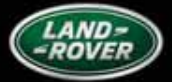

# Руководство пользователя

### Онлайн портал eVHC-отчетности

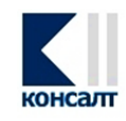

Версия 1.0

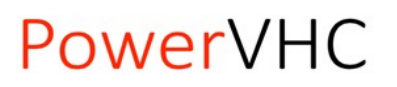

1

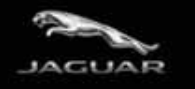

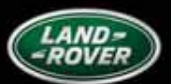

### Оглавление

- Marco

| Введение               | . 3 |
|------------------------|-----|
| Доступ к веб-порталу   | . 4 |
| Содержание веб-портала | . 5 |
| Дашборд                | . 6 |
| Статистика1            | 10  |
| Опросные листы         | 16  |
| Профиль пользователя1  | 19  |
| Поддержка 1            | 19  |
| Прочие настройки       | 20  |
| Заключение             | 20  |

WM

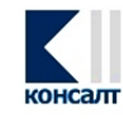

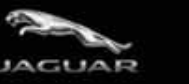

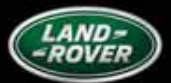

#### Введение

Портал онлайн отчетности позволяет измерять эффективность проведения диалоговой приемки через использование ключевых показателей эффективности (КРІ) и инструментов отчетности.

Дилерам в режиме онлайн доступна основная отчетность по использованию системы eVHC, включая, но не ограничиваясь следующими показателями:

- Количество выполненных проверок eVHC и их доля от общего количества сервисных проходов.
- Распределение выполненных проверок eVHC по типам приемки.
- Общий уровень конверсии, а также уровень конверсии отдельно по позициям с желтым и красным статусом.
- Стоимость выявленных работ по типу неисправности и статусу согласования
- Стоимость отложенных и отклоненных работ.
- Средняя стоимость согласованных работ/ запасных частей на одну проверку eVHC.

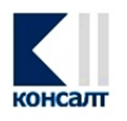

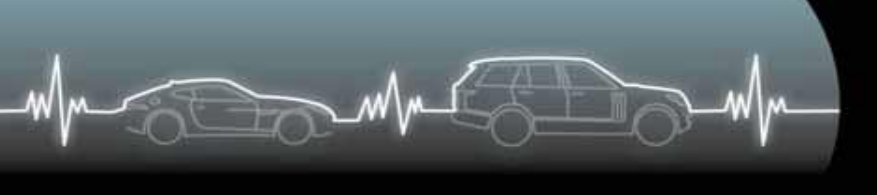

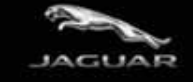

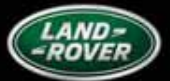

### Доступ к веб-порталу

**PowerVHC** 

Для входа на онлайн портал системы eVHC:

- перейдите по ссылке <u>https://portal.powervhc.com</u>
- нажмите кнопку «Войти», предварительно заполнив поля «Логин» и «Пароль» используйте те же данные, что и для доступа к приложению на мобильном устройстве

| PowerVHC |                                     | (restantition)                                                                                                 | 23 |
|----------|-------------------------------------|----------------------------------------------------------------------------------------------------|----|
| ← → C' n | https://portal.powervhc.com/#/login |                                                                                                    | =  |
|          |                                     | Salar Salar Salar Salar Salar Salar Salar Salar Salar Salar Salar Salar Salar Salar Salar Salar Salar Salar Sa |    |
|          |                                     |                                                                                                    |    |
|          | 🏥 Bxo,                              | д в систему                                                                                                    |    |
|          |                                     |                                                                                                    |    |
|          | Логин                               |                                                                                                    |    |
|          | Пароль                              |                                                                                                    |    |
|          |                                     |                                                                                                    |    |
|          |                                     | Войти                                                                                                    |    |
|          |                                     |                                                                                                    |    |
|          |                                     |                                                                                                    |    |
|          |                                     |                                                                                                    |    |
|          |                                     |                                                                                                    |    |
|          |                                     |                                                                                                    |    |
|          |                                     |                                                                                                    |    |
|          |                                     |                                                                                                    |    |
|          |                                     |                                                                                                    |    |
|          |                                     |                                                                                                    |    |
|          |                                     |                                                                                                    |    |
|          |                                     |                                                                                                    |    |
|          |                                     |                                                                                                    |    |
|          |                                     |                                                                                                    |    |

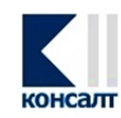

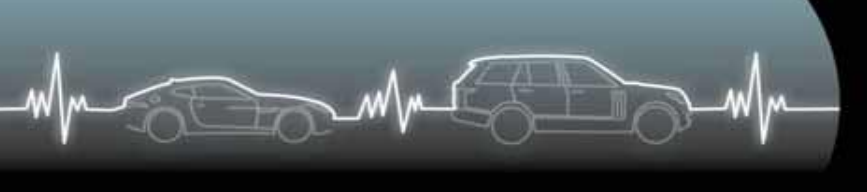

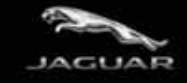

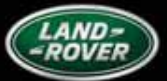

### Содержание веб-портала

На стартовой странице веб-портала представлено пять основных разделов:

- Дашборд
- Статистика
- Опросные листы
- Профиль пользователя
- Поддержка

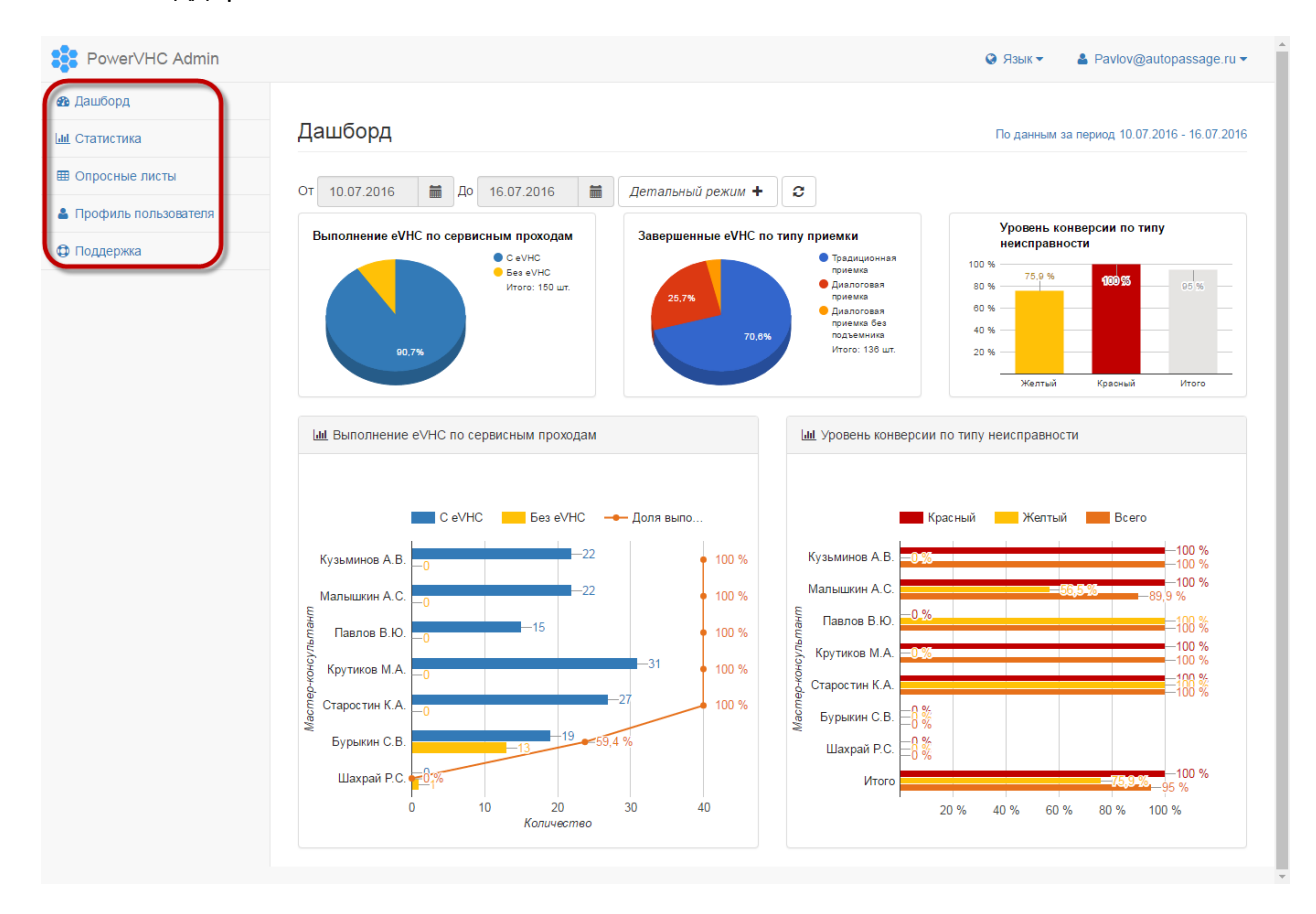

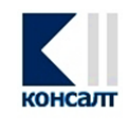

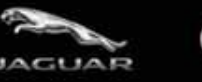

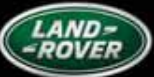

### Дашборд

Дашборд — главная панель управления, которая содержит базовые показатели eVHC по предприятию, отображенные графически.

По умолчанию при входе на портал в дашборде отражаются основные показатели по дилерскому центру за последнюю неделю.

| owerVHC Admin          |    |          |                |                |                |                |                |                |                       |                                                                      | Ø Язык ▼ ▲ Pavlov@autopassage              |
|------------------------|----|----------|----------------|----------------|----------------|----------------|----------------|----------------|-----------------------|----------------------------------------------------------------------|--------------------------------------------|
| борд<br>гистика        | Да | шб       | орд            | I              |                |                |                |                |                       |                                                                      | По данным за период 10.07.2016 - 16.07     |
| осные листы            | От | 10.07    | 7.2016         | 6              |                | До             | 16.07          | .2016          | <b></b>               | ный режим +                                                          |                                            |
| В Профиль пользователя |    | <        |                |                | июль           | 2016           |                |                | >                     | шенные eVHC по типу приемки                                          | Уровень конверсии по типу<br>неисправности |
| цержка                 |    | 26<br>27 | вс<br>26<br>03 | пн<br>27<br>04 | вт<br>28<br>05 | ср<br>29<br>06 | чт<br>30<br>07 | пт<br>01<br>08 | <b>c6</b><br>02<br>09 | • Тредиционная<br>приемка<br>• Диалоговая<br>приемка<br>• Диалоговая | 100 % 75.9 % 100 % 05.%                    |
|                        |    | 28<br>29 | 10             | 11             | 12             | 13             | 14             | 15<br>22       | <b>16</b>             | приемка без<br>70,6% подъемника<br>Итого: 136 шт.                    | 40 %                                       |
|                        |    | 30       | 24             | 25             | 26             | 27             | 28             | 29             | 30                    |                                                                      | Желтый Красный Итого                       |
|                        | Ŀ  | 31       | 31             | 01             | 02             | 03             | 04             | 05             | 06                    | Lul Уровень конверсии                                                | по типу неисправности                      |

Диапазон дат можно изменить с помощью календаря:

Ключевые показатели эффективности, представленные в дашборде:

 Выполнение eVHC по сервисным проходам – процентное соотношение завершенных осмотров (полное прохождении eVHC-анкеты, установлена галочка «Осмотр завершен») к общему количеству анкет, переданных из DMS системы дилера в систему eVHC.

При установке курсора на графике можно увидеть и количественные показатели, на основе которых сформирован график:

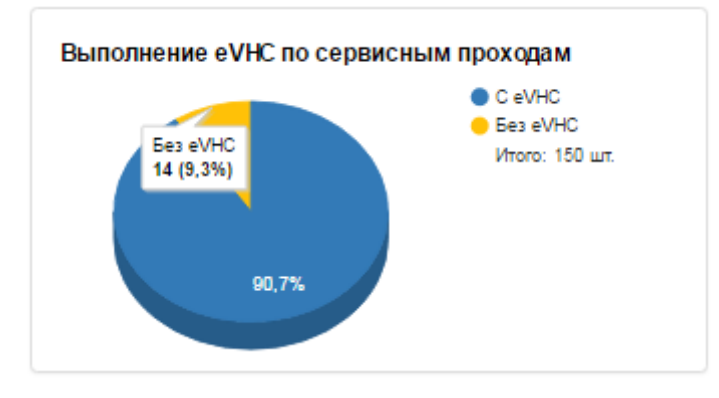

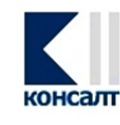

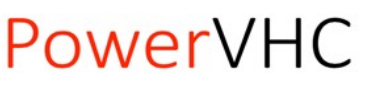

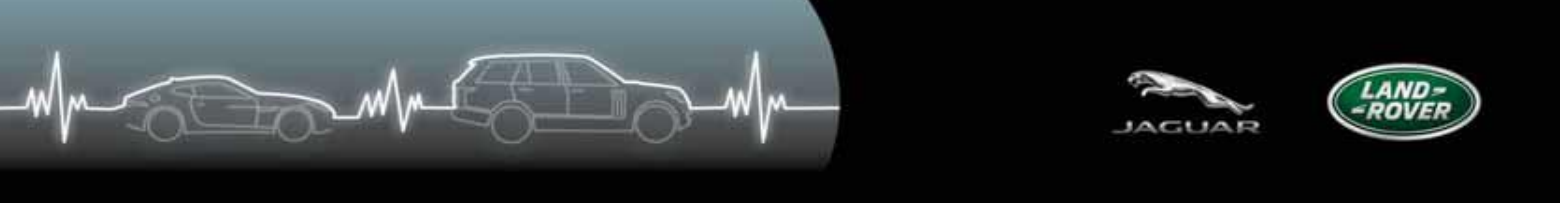

• Завершенные eVHC по типу приемки

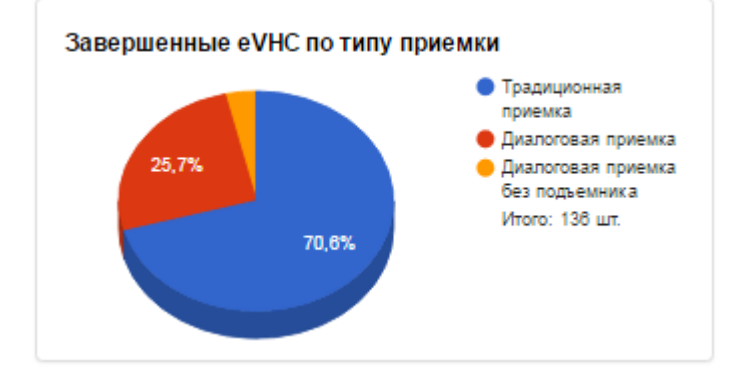

 Уровень конверсии по типу неисправности – процентное соотношение согласованного объема к выявленному объему работ с разбивкой по цветовым типам неисправностей.

По умолчанию статистика представлена в разрезе Предприятия/Холдинга.

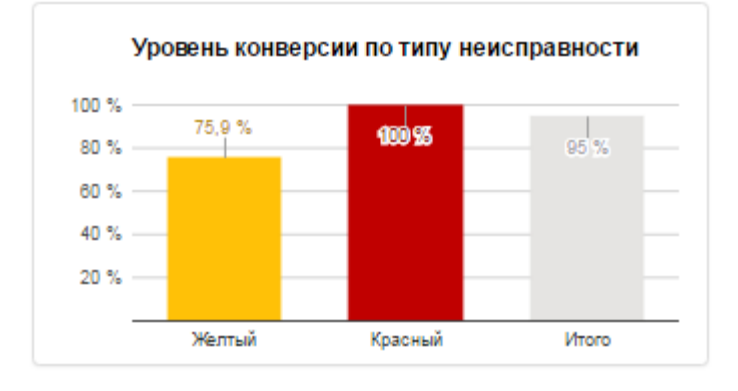

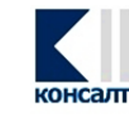

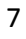

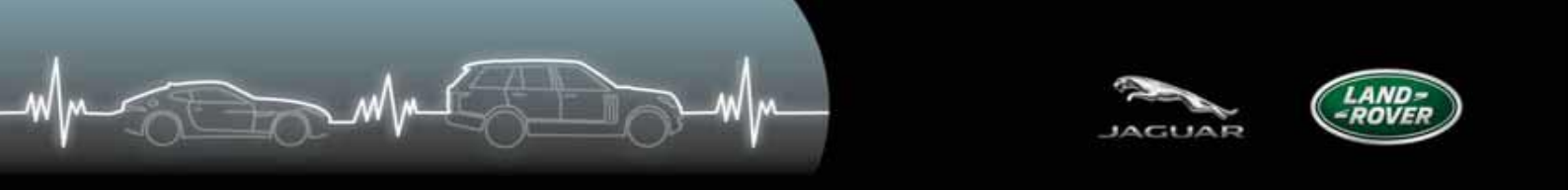

Ниже в Дашборде «Выполнение eVHC по сервисным проходам» и «Уровень конверсии по типу неисправности» представлены с разбивкой по мастерам-консультантам (по умолчанию поле Код дилера заполнено кодами Jaguar и Land Rover по предприятию):

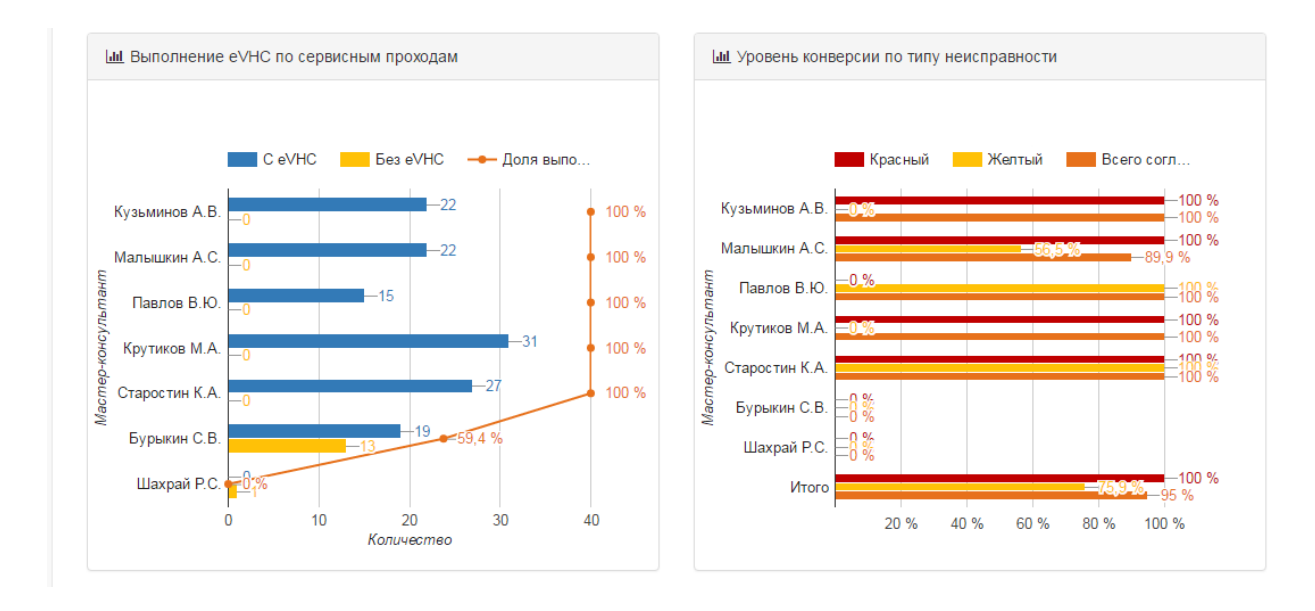

При нажатии кнопки «Детальный режим» отражены дополнительные показатели:

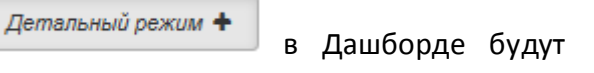

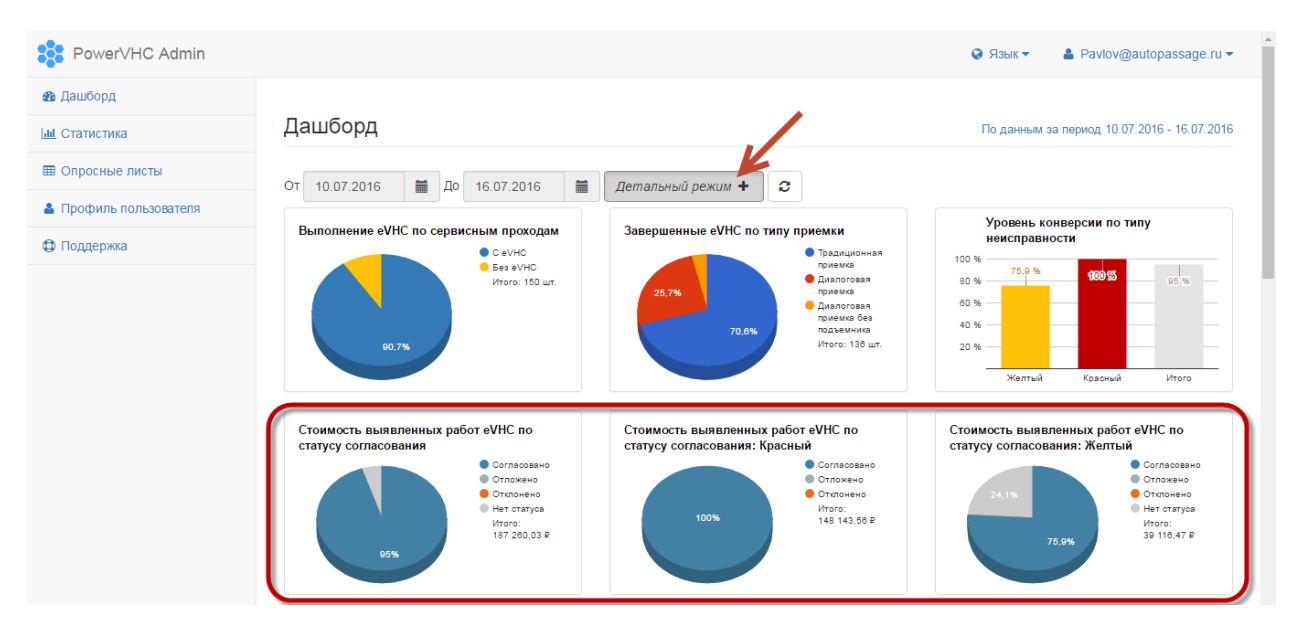

- Стоимость выявленных работ eVHC по статусу согласования;
- Стоимость выявленных работ eVHC по статусу согласования: Красный;
- Стоимость выявленных работ eVHC по статусу согласования: Желтый.

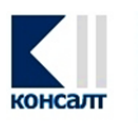

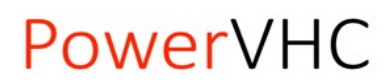

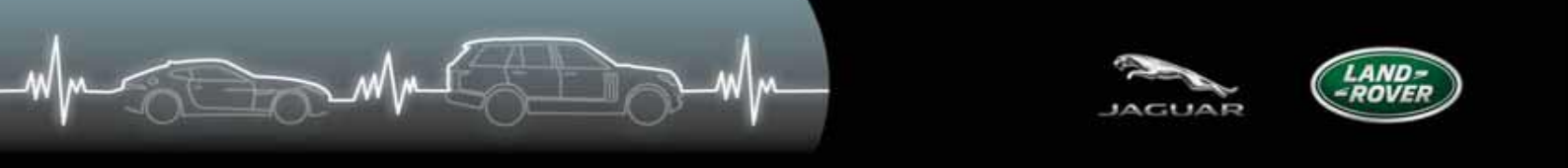

Также будут дополнительно отражены детализированные графики по мастерамконсультантам в разрезе кодов дилера:

- Выполнение eVHC по сервисным проходам;
- Уровень конверсии по типу неисправности;
- Стоимость выявленных работ eVHC по типу неисправности и статусу согласования.

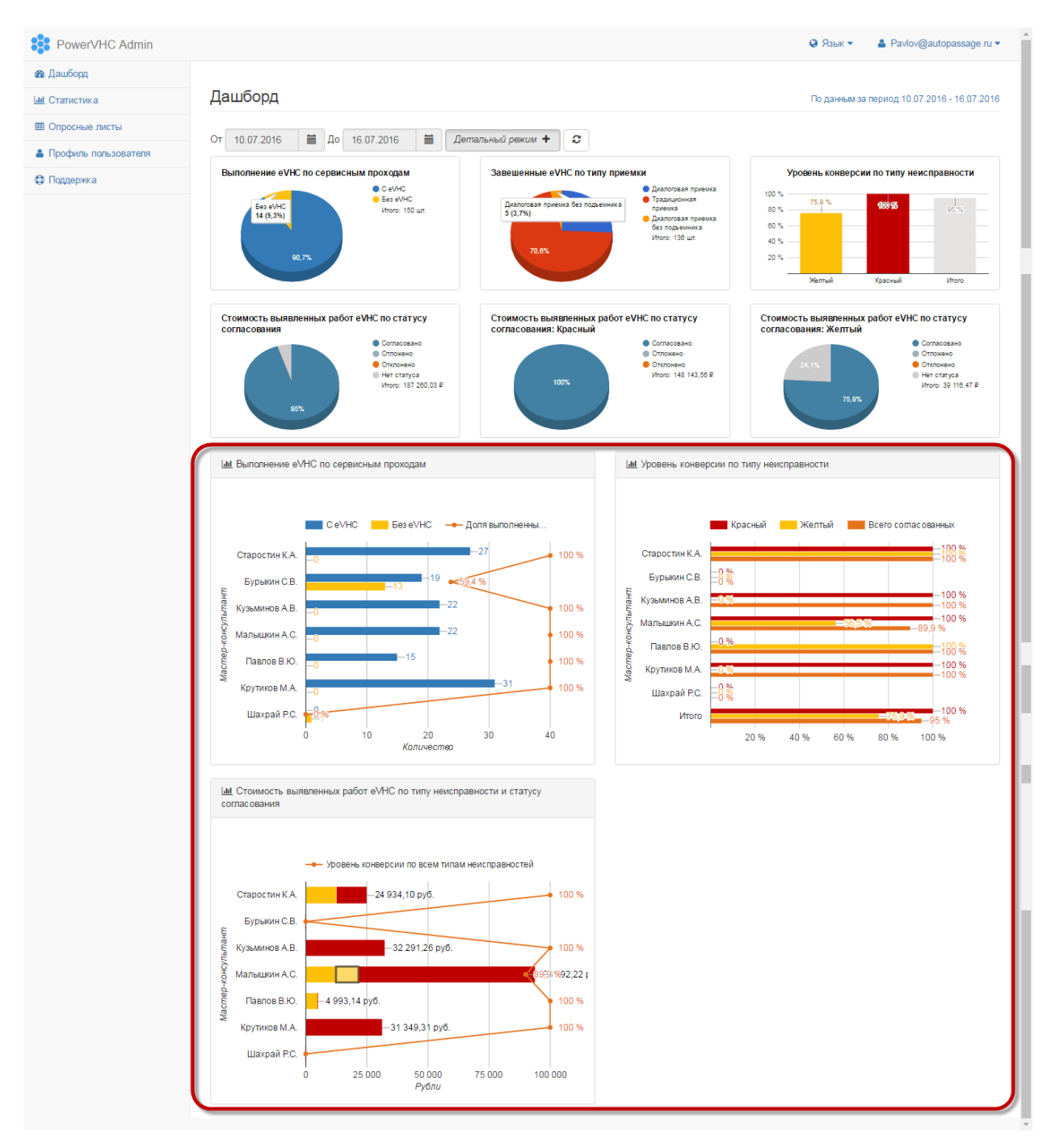

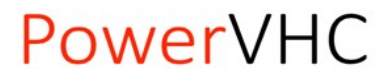

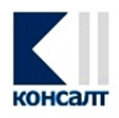

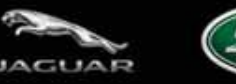

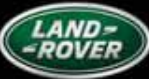

### Статистика

В этом разделе портала можно получить более подробные и детализированные отчеты по ключевым показателям эффективности eVHC, задавая различные параметры.

| PowerVHC Admin       |                                                                                                    | Язык •                                              | ▲ Pavlov@autopassage.ru ▼                                             |
|----------------------|----------------------------------------------------------------------------------------------------|-----------------------------------------------------|-----------------------------------------------------------------------|
| 🚳 Дашборд            |                                                                                                    |                                                     |                                                                       |
| <u>ын</u> Статистика | Статистика                                                                                                    |                                                     |                                                                       |
| Опросные листы       | От 10.07.2016 🗮 До 16.07.2016 🗮 Марка Все Кол дилера 🔞 🔞 41 👋                                                                                                    | 78271 ×                                             |                                                                       |
| Профиль пользователя | Ш Сеодная таблица С СSV                                                                                                    |                                                     |                                                                       |
| Ф Поддержка          | Выполнение eVHC по сервисным проходам                                                                                                    |                                                     |                                                                       |
|                      | Влазать таблицу Влазать таблицу <th>■ 100 %<br/>■ 100 %<br/>■ 100 %<br/>■ 100 %<br/>■ 100 %</th> <th>Открыть как изображение<br/>с eVHC<br/>еез eVHC<br/>оля выполненных eVHC</th> | ■ 100 %<br>■ 100 %<br>■ 100 %<br>■ 100 %<br>■ 100 % | Открыть как изображение<br>с eVHC<br>еез eVHC<br>оля выполненных eVHC |
|                      |                                                                                                    |                                                     |                                                                       |

Например, в данном разделе портала можно:

• Изменить диапазон дат.

При этом даты в обеих вкладках Дашборд и Статистика меняются синхронно.

| PowerVHC Admin       |    |      |                |    |    |      |         |       |    | © Язык ▼ 🔹 Pavlov@autopassage.ru ▼                             |
|----------------------|----|------|----------------|----|----|------|---------|-------|----|----------------------------------------------------------------|
| 🚯 Дашборд            |    |      |                |    |    |      |         |       |    |                                                                |
| <u>ыі</u> Статистика | C  | гати | істи           | ка |    |      |         |       |    |                                                                |
| Опросные листы       | OT | 10.0 | 7 201          | 6  | =  | Ло   | 16.07   | 2016  |    | Manka Bre Kon nunena R8041 × 78271 ×                           |
| Профиль пользователя |    | 10.0 | 1.201          | 0  |    | A    | 10.01   | .2010 |    |                                                                |
| Поддержка            |    | <    | < иколь 2016 > |    |    |      |         |       |    |                                                                |
|                      |    | 26   | 26             | 27 | 28 | 29   | 30      | 01    | 02 | ¥                                                              |
|                      | Ø  | 27   | 03             | 04 | 05 | 06   | 07      | 08    | 09 |                                                                |
|                      |    | 28   | 10             | 11 | 12 | 13   | 14      | 15    | 16 |                                                                |
|                      |    | 29   | 17             | 18 | 19 | 20   | 21      | 22    | 23 | нение eVHC по сервисным проходам за период<br>016 - 16.07.2016 |
|                      |    | 30   | 24             | 25 | 26 | 27   | 28      | 29    | 30 | -22 C eVHC                                                     |
|                      |    | 31   | 31             | 01 | 02 | 03   | 04      | 05    | 06 |                                                                |
|                      |    |      |                |    |    |      |         |       |    |                                                                |
|                      |    |      | mai            |    |    | Павл | тов В.І | Ю.    | -0 | -15 <b>• 100 %</b>                                             |

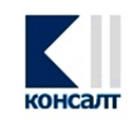

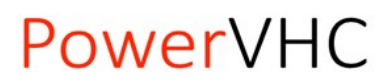

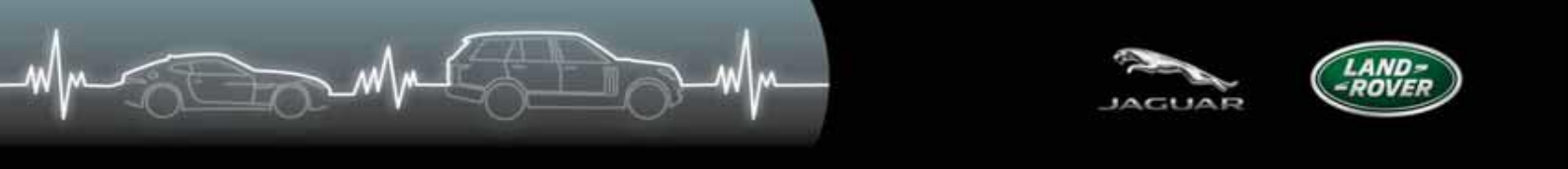

• Отдельно выбрать «Марку», по которой требуется снять отчет, например, выбрав только Jaguar. Данные обновляются автоматически:

| PowerVHC Admin       |                        |                                               |                                                                |                                                       |                |        | Ø Язык ▼ ▲ Pavlov@autopassage.ru ▼                                                                                         |
|----------------------|------------------------|-----------------------------------------------|----------------------------------------------------------------|-------------------------------------------------------|----------------|--------|----------------------------------------------------------------------------------------------------|
| 🆚 Дашборд            |                        |                                               |                                                                |                                                       |                |        |                                                                                                    |
| LIII Статистика      | Статистика             |                                               |                                                                |                                                       |                |        |                                                                                                    |
| Попросные листы      | OT 10.07.2016          | ₩ Ло 16.07.1                                  | 2016 🗮 Марка                                                   |                                                       |                |        |                                                                                                    |
| Профиль пользователя | Код андера 199041 Х    | 79274 X                                       |                                                                |                                                       |                |        |                                                                                                    |
| 🗘 Поддержка          | Код дилера             | 10211                                         |                                                                | шсвооная таол                                         | iuqa 🔁 CSV     |        |                                                                                                    |
|                      | Выполнение eVHC        | по сервисным п                                | роходам                                                        |                                                       |                |        | <b>v</b>                                                                                                    |
|                      | 🖉 Показать таблицу     |                                               |                                                                |                                                       |                |        |                                                                                                    |
|                      | Мастер-<br>консультант | Старостин К.А<br>Бурыкин С.В<br>Кузыминов А.В | Выполнение eVH0<br>10.07.2016 - 16.07.2<br>-0<br>-0<br>0,0 1,5 | 2 по сервисні<br>2016<br>—2 —40%<br>—2<br>—2<br>Колич | ым проходам за | период | <ul> <li>☐ Открыть как изображение</li> <li>С eVHC</li> <li>→ Доля выполненных eVHC</li> <li>100 %</li> <li>6,0</li> </ul> |
|                      | Мастер-консультан      | r                                             | Код дилера                                                     | C eVHC                                                | Без eVHC       | Всего  | Доля выполненных eVHC                                                                                                    |
|                      | Старостин К.А.         |                                               | 78271                                                          | 5                                                     | 0              | 5      | 100 %                                                                                                    |
|                      | Бурыкин С.В.           |                                               | 78271                                                          | 2                                                     | 3              | 5      | 40 %                                                                                                    |
|                      | Кузьминов А.В.         |                                               | 78271, R8041                                                   | 2                                                     | 0              | 2      | 100 %                                                                                                    |
|                      | Итого                  |                                               |                                                                | 9                                                     | 3              | 12     | 75 %                                                                                                    |
|                      |                        |                                               |                                                                |                                                       |                |        |                                                                                                    |

• При указании значений в поле «Код дилера» отчет будет показывать более подробную информацию в разрезе данных по Мастерам-консультантам.

Данные по умолчанию представлены в разрезе всех доступных кодов дилера по Дилерскому центру/Холдингу.

Для отображения на графиках информации в целом по предприятию поле «Код дилера» требуется оставить пустым.

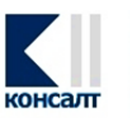

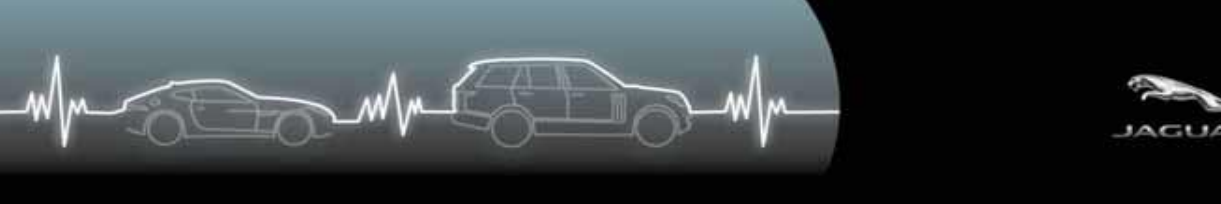

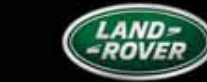

С выбранным кодом дилера (настройка по умолчанию):

| PowerVHC Admin       |                   |                     |                                             |                           |                   | 😧 Язык 🔻       | 🛓 Pavlov@autopassage.ru 🔻 |
|----------------------|-------------------|---------------------|---------------------------------------------|---------------------------|-------------------|----------------|---------------------------|
| 🚳 Дашборд            |                   |                     |                                             |                           |                   |                |                           |
| <u>ын</u> Статистика | Статистика        |                     |                                             |                           |                   |                |                           |
| 🖽 Опросные листы     | OT 10.07.2016     | 🛗 До 16.07.20       | 16 🛗 Марка Все                              | Код                       | дилера R8041 × 78 | 271 ×          |                           |
| Профиль пользователя | Ш Сводная таблица | CSV                 |                                             |                           |                   |                |                           |
| Ф Поддержка          | Выполнение eVH    | IC по сервисным про | ходам                                       |                           |                   |                | T                         |
|                      | 🖉 Показать таблиц | w.                  |                                             |                           |                   |                |                           |
|                      |                   | y                   |                                             |                           |                   |                |                           |
|                      |                   |                     | Выполнение eVHC п<br>10.07.2016 - 16.07.201 | о сервисным прохода<br>16 | ім за период      |                | Открыть как изооражение   |
|                      |                   | Кузьминов А.В.      | -0                                          | -22                       |                   | • 100-%        | eVHC<br>es eVHC           |
|                      | E                 | Малышкин А.С.       | -0                                          | —22                       |                   | • <u>100</u> % | оля выполненных eVHC      |
|                      | льтан             | Павлов В.Ю.         | -0                                          | -15                       |                   | • 100 %        |                           |
|                      | -консу            | Крутиков М.А.       | 0                                           |                           | —31               | • 100 %        |                           |
|                      | lacme             | Старостин К.А.      | -0                                          |                           | -27               | 100 %          |                           |
|                      | <                 | Бурыкин С.В.        |                                             | <u>-19</u> 59,            | 4 %               |                |                           |
|                      |                   | Шахрай Р.С.         | <mark>∙=</mark> 0·%                         |                           |                   |                |                           |
|                      |                   |                     | 0 10                                        | 20                        | 30                | 40             |                           |
|                      |                   |                     |                                             | количество                |                   |                |                           |

### Без выбранных кодов дилера:

|               |                             |                                    |                             |                             | 😧 Язык 🔻                               | 🛓 Pavlov@autopassage.ru 🔻                                                                                                    |
|---------------|-----------------------------|------------------------------------|-----------------------------|-----------------------------|----------------------------------------|----------------------------------------------------------------------------------------------------|
|               |                             |                                    |                             |                             |                                        |                                                                                                    |
| Статистика    |                             |                                    |                             |                             |                                        |                                                                                                    |
| OT 10.07.2016 | Ло 16.07.2016 🗰             | Марка Все                          | K                           | ол липера Все               |                                        | Парадная таблица                                                                                                    |
| CSV           |                             |                                    |                             | R8041                       |                                        |                                                                                                    |
|               |                             |                                    |                             | 78271                       |                                        | •                                                                                                    |
|               | Выполне<br>10.07.201        | ние eVHC по сере<br>6 - 16.07.2016 | висным прохо                | дам за период               |                                        | Открыть как изображение                                                                                                    |
|               | Выполне<br>10.07.201        | ние eVHC по сере<br>6 - 16.07.2016 | висным прохо                | дам за период               |                                        | • Открыть как изображение                                                                                                    |
| tepa          | R8041                       |                                    |                             | 128                         | , <b>9</b> 2,1 % <mark>—</mark> Б<br>Д | ез eVHC<br>оля выполненных eVHC                                                                                                    |
|               |                             |                                    |                             |                             |                                        |                                                                                                    |
| Kod ð         | 78271                       |                                    |                             | 72,7 %                      |                                        |                                                                                                    |
| Kođ ở         | 78271                       | 40                                 | 80                          | 120                         | 160                                    |                                                                                                    |
|               | Статистика<br>от 10.07.2016 | Статистика<br>от 10.07.2016        | Статистика<br>от 10.07.2016 | Статистика<br>от 10.07.2016 | Статистика<br>от 10.07.2016            | От 10.07.2016 ■ До 16.07.2016 ■ Марка Все Код дилера Все Код дилера Все СSV Выполнение eVHC по сервисным проходам Показать таблицу Выполнение eVHC по сервисным проходам за период 10.07.2016 - 16.07.2016 |

• С помощью функции «Сводная таблица» можно суммировать, анализировать, изучать и обобщать различные данные.

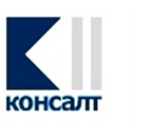

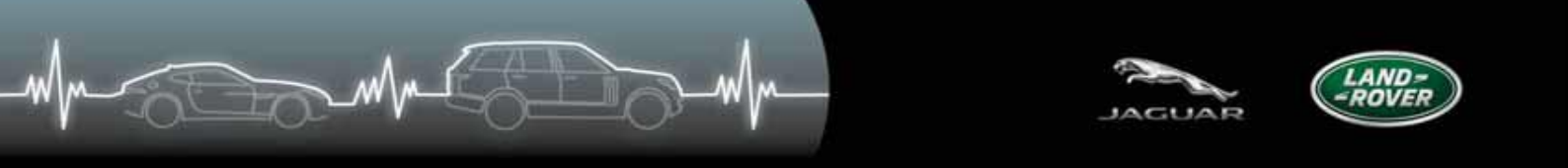

Ниже представлен пример отчета на основе сводной таблицы: Количество опросных листов за определенный период только с типом «Традиционная приемка» по выбранным мастерам-консультантам:

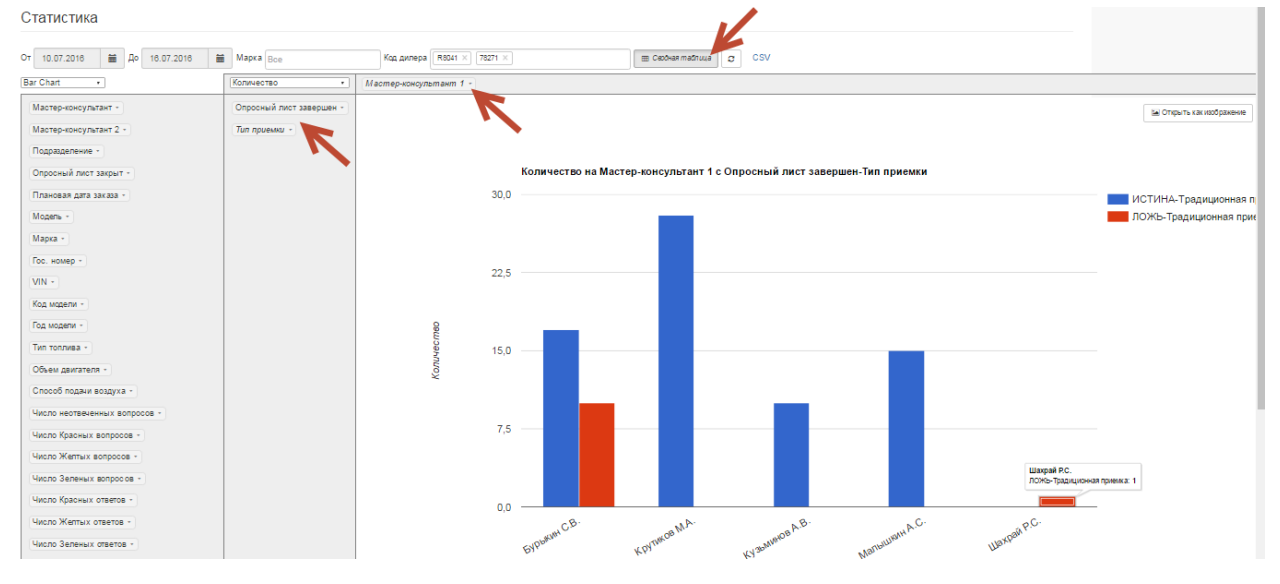

• Результаты на экране обновляются автоматически при изменении параметров на селекционным экране, либо же это можно сделать принудительно, нажав кнопку

«Обновить» 🗾. Эта же функция доступна и в разделе «Дашборд».

| От | 27.06.2016     | До | 03.07.2016 | Марка | Bce | Код дилера | 78011 × | 🎟 Сводная таблица | 2 | <u>CSV</u> |   |
|----|----------------|----|------------|-------|-----|------------|---------|-------------------|---|------------|---|
| B  | ыполнение eVH0 |    |            |       |     |            |         |                   |   | ٠          | • |

 Есть возможность выгрузить все данные по переданным и обработанным анкетам, на основании которых строится вся статистика на портале, в формат CSV-файла для дальнейшей работы с ним в Excel.

| Статистика                                |            |                                |
|-------------------------------------------|------------|--------------------------------|
| От 27.06.2016 🗮 До 03.07.2016 🗮 Марка Все | Код дилера | 🖩 Сводная таблица 😂 <u>CSV</u> |
| Выполнение eVHC                           |            | Ŧ                              |

Для возможности работы с данными, необходимо разбить массив по столбцам, указав запятую в качестве разделителя.

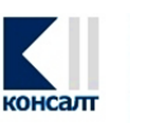

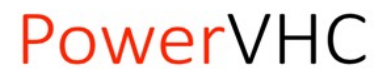

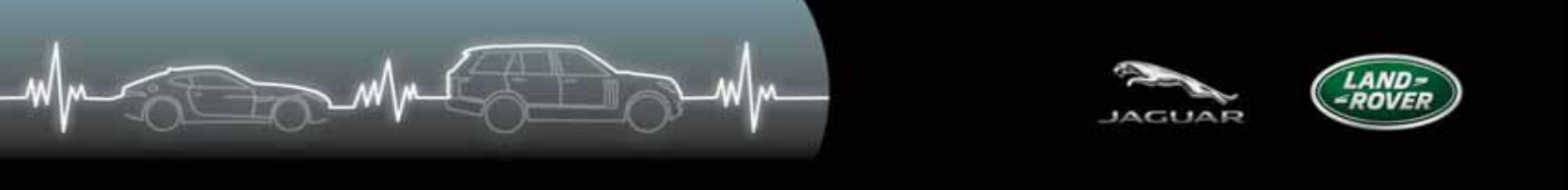

• Для смены типа отчета по использованию системы eVHC воспользуйтесь кнопкой, как показано на рисунке ниже

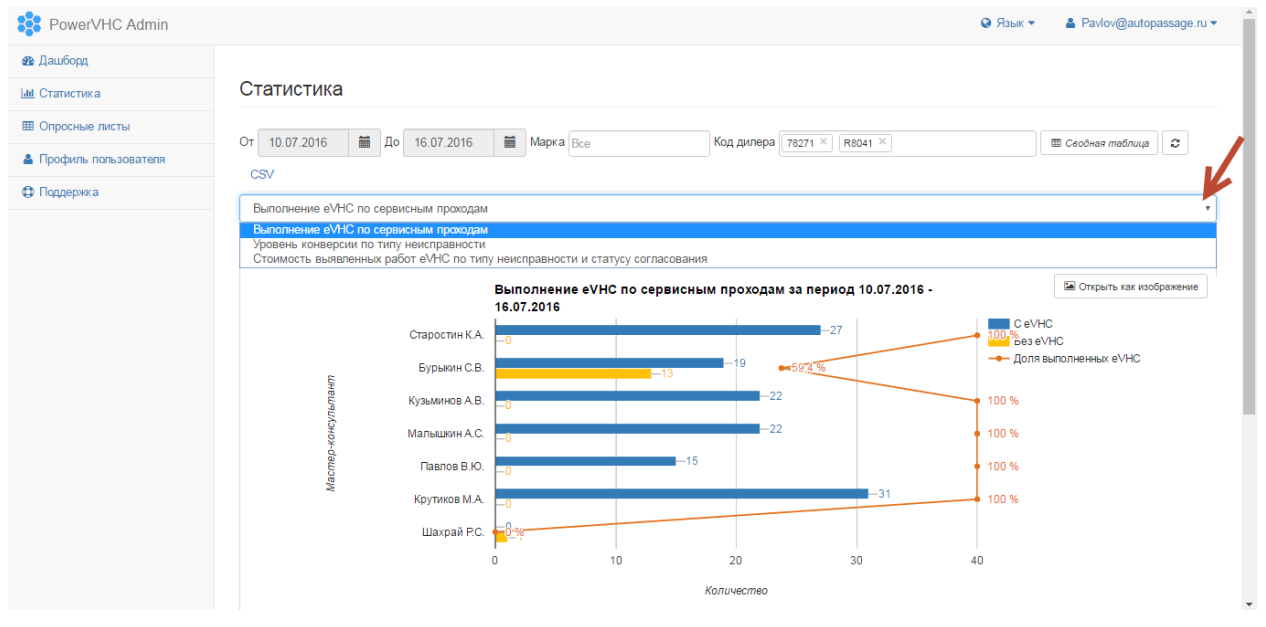

• Есть возможность открыть представленный на экране график в отдельном окне в виде рисунка, для этого нажмите кнопку «Открыть как изображение»

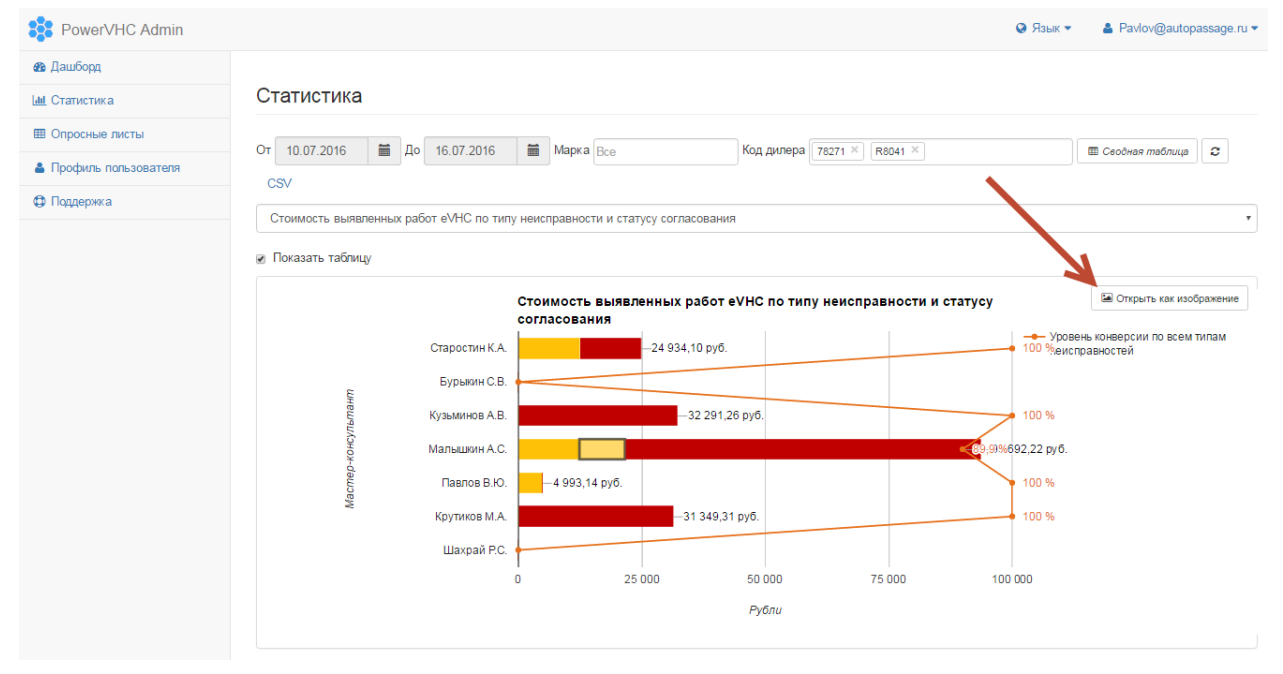

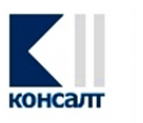

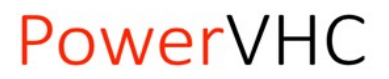

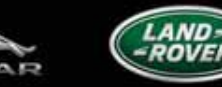

 Можно отобразить под графиком результаты в виде табличных данных по выбранным на селекционном экране параметрам, установив галочку «Показать таблицу».

Данные, представленные в таблице, можно экспортировать в CSV файл.

| PowerVHC Admin                        |                                      |                                                                                                    |                            |                  | 😧 Язык 🔻 🛛 🛔 Pavlov                                        | /@autopassage.ru ▼ |
|---------------------------------------|--------------------------------------|----------------------------------------------------------------------------------------------------|----------------------------|------------------|------------------------------------------------------------|--------------------|
| 🚳 Дашборд                             |                                      |                                                                                                    |                            |                  |                                                            |                    |
| <u>ыі</u> Статистика                  | Статистика                           |                                                                                                    |                            |                  |                                                            |                    |
| Опросные листы                        |                                      |                                                                                                    |                            |                  | Y) [7074 Y]                                                |                    |
| Профиль пользователя                  | OT 10.07.2016                        | До 16.07.2016                                                                                                    | Марка Все                  | Код дилера Кви41 | × 78271 ×                                                  |                    |
|                                       | 🌐 Сводная таблица                    | CSV                                                                                                    |                            |                  |                                                            |                    |
| 🕁 Поддержка                           | Уровень конверсии                    | по типу неисправности                                                                                                    |                            |                  |                                                            | •                  |
| · · · · · · · · · · · · · · · · · · · | <ul> <li>Показать таблицу</li> </ul> |                                                                                                    |                            |                  |                                                            |                    |
|                                       | Мастер-консультант                   | Урове<br>Кузьминов А.В.<br>Малышкин А.С.<br>Павлов В.Ю.<br>Крутиков М.А.<br>Старостин К.А.<br>Бурьжин С.В.<br>Шахрай Р.С.<br>Итого | нь конверсии по типу неисп | правности        | Спорыт<br>0 % Красный<br>Жептый<br>9 % Всего<br>0 %<br>0 % | ь как изображение  |
|                                       | Экспортировать как CS                |                                                                                                    |                            |                  |                                                            |                    |
|                                       | Мастер-консультан                    | т                                                                                                    | Код дилера                 | Красный          | Желтый                                                     | Bcero              |
|                                       | Кузьминов А.В.                       |                                                                                                    | R8041, 78271               | 100 %            | 0 %                                                        | 100 %              |
|                                       | Малышкин А.С.                        |                                                                                                    | R8041                      | 100 %            | 56,5 %                                                     | 89,9 %             |
|                                       | Павлов В.Ю.                          |                                                                                                    | R8041                      | 0 %              | 100 %                                                      | 100 %              |
|                                       | Крутиков М.А.                        |                                                                                                    | R8041                      | 100 %            | 0 %                                                        | 100 %              |
|                                       | Старостин К.А.                       |                                                                                                    | R8041, 78271               | 100 %            | 100 %                                                      | 100 %              |
|                                       | Бурыкин С.В.                         |                                                                                                    | R8041, 78271               | 0 %              | 0 %                                                        | 0 %                |
|                                       | Шахрай Р.С.                          |                                                                                                    | R8041                      | 0 %              | 0 %                                                        | 0 %                |
|                                       | Итого                                |                                                                                                    |                            | 100 %            | 75.9 %                                                     | 95 %               |

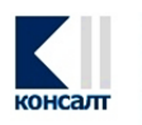

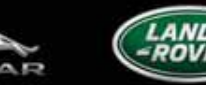

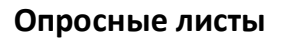

Данный раздел содержит весь список опросных листов eVHC.

Список опросных листов можно получить:

- За определенный период, выбрав необходимые даты;
- Все опросные листы, либо только завершенные или незавершенные;
- Либо же просто указав искомые параметры опросных листов в строке поиска.
   Параметры, по которым может быть осуществлен поиск, можно менять по кнопке «Настройки»;
- При нажатии на значок печатной формы в новом окне откроется PDF-документ Акта приема-передачи транспортного средства и Результатов визуальной проверки автомобиля.

| PowerVHC Admin    |     |       |          |          |           |          |          |          |              |            |                              |                             |                                        | 🔕 Язык 🝷                         | 🛔 t.ranga@a | rteks.r. |
|-------------------|-----|-------|----------|----------|-----------|----------|----------|----------|--------------|------------|------------------------------|-----------------------------|----------------------------------------|----------------------------------|-------------|----------|
| борд              |     |       |          |          |           |          |          |          |              |            |                              | •                           |                                        |                                  |             |          |
| истика            | Сп  | исс   | ок о     | про      | CHE       | PIX 1    | пис      | тов      | $\mathbf{N}$ |            |                              |                             |                                        |                                  |             |          |
| осные листы       | 07  | 02.0  | 7 201    | c        | <b>**</b> | По       | 05.0     | 7 201    |              | -          |                              | Настройки                   |                                        |                                  |             |          |
| риль пользователя |     | 05.0  | 1.201    | 0        |           | 40       | 05.0     | 1.201    | 0            | -          | BCe                          | Пастройки                   |                                        |                                  |             |          |
| ержка             | N   | ۲     |          |          | июль      | 2016     |          |          | >            | ) <b>T</b> | завершенные<br>незавершенные |                             | Настройки поиска                       |                                  |             |          |
|                   | N≘  | 26    | вс<br>26 | пн<br>27 | вт<br>28  | ср<br>29 | чт<br>30 | πτ<br>01 | c6<br>02     |            | Марка                        | Модель                      |                                        |                                  |             |          |
|                   | AC  | 27    | 03       | 04       | 05        | 06       | 07       | 08       | 09           | 8          | Jaguar                       | XF / X250                   | Rer Homen                              |                                  |             |          |
|                   |     | 28    | 10       | 11       | 12        | 13       | 14       | 15       | 16           | -          | 115                          | D: 441.040                  | ✓ VIN                                  |                                  |             |          |
|                   | AL  | 29    | 17       | 18       | 19        | 20       | 21       | 22       | 23           | 42         | Land Rover                   | Discovery 4 / L319          | <ul> <li>Мастер-консультант</li> </ul> |                                  |             |          |
|                   | AC  | 30    | 24       | 25       | 26        | 27       | 28       | 29       | 30 99        | 99         | Jaguar                       | XF / X250                   | C NINGHI                               |                                  |             |          |
|                   |     |       |          |          |           |          |          |          |              |            | 0740012                      | ovnau                       |                                        |                                  |             |          |
|                   | AC. |       |          |          |           |          |          |          |              | 11         | Jaguar                       | XF / X250                   | парисов                                | i ani a                          |             | одран    |
|                   | A0  | 00181 | 664      | C813     | YK19      | o s      | ALLS     | AAF4     | DA769        | 034        | Land Rover                   | Range Rover Sport /<br>L320 | Олеся Владимировна<br>Ахмичева         | Тимур Александрович<br>Ранга     | Незавершен  | Ø        |
|                   | AO  | 00181 | 849      | C282     | уу77      | s        | (AJAJ    | 12H00    | 08\/53       | 525        | Jaguar                       | XJ / X351                   | Эдуард Алексеевич<br>Смирных           | Алексей Александрович<br>Сидоров | Незавершен  | Ø        |
|                   | A0  | 00182 | 009      | H525     | EE77      | 7 S      | ALG/     | A2HF2    | EA15         | 8429       | Land Rover                   | Range Rover / L405          | Дмитрий Аркадьевич<br>Герасимов        | Алексей Александрович<br>Сидоров | Незавершен  | Ø        |
|                   | AD  | 00182 | 104      | B817     | PB19      | 7 S      | AJAA     | 16H4I    | BFV20        | 126        | Jaguar                       | XJ / X351                   | САУРАБХ ПРАКАШ                         | Рустам Рустамович<br>Кушназаров  | Завершен    | Ø        |
|                   |     |       |          |          |           |          |          |          |              |            |                              |                             |                                        |                                  |             |          |

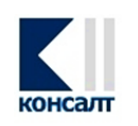

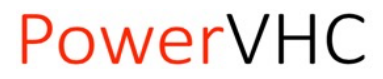

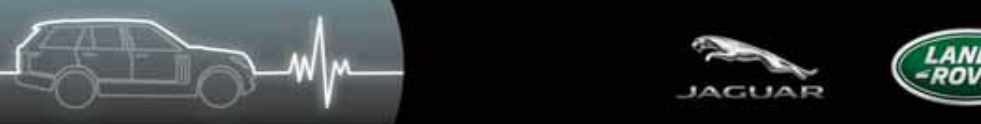

 Нажав на номер заказа, указанный в первом столбце таблицы, откроется опросный лист анкеты

Список опросных листов

| От 03.07.201 | 6 🛗 Д          | 05.07.2016             | все        | • Настройки                 |                                   |                                  |            |       |
|--------------|----------------|------------------------|------------|-----------------------------|-----------------------------------|----------------------------------|------------|-------|
| №, Рег.номе  | ер, VIN, Macтe | р-консультант, Клиент, |            |                             |                                   |                                  |            |       |
| N₂           | Рег.номер      | VIN                    | Марка      | Модель                      | Клиент                            | Мастер-консультант               | Завершен   | Отчет |
| A000180739   | У073УН77       | SAJAJ07B1D8S84448      | Jaguar     | XF / X250                   | Дмитрий Игоревич<br>Коновалов     | Алексей Александрович<br>Сидоров | Завершен   | ß     |
| A000180815   | P707OP197      | SALLAAAN6FA772542      | Land Rover | Discovery 4 / L319          | Евгений Николаевич<br>Меренков    | Рустам Рустамович<br>Кушназаров  | Завершен   | ß     |
| A000181209   | O408BX777      | SAJAA06M2EPU28499      | Jaguar     | XF / X250                   | Виктория Геннадьевна<br>Алантьева | Алексей Александрович<br>Лобачев | Незавершен | ß     |
| A000181644   | У218BK777      | SAJAA04M5DPS99711      | Jaguar     | XF / X250                   | Владимир Дмитриевич<br>Андросов   | Тимур Александрович<br>Ранга     | Завершен   | ß     |
| A000181664   | С813УК190      | SALLSAAF4DA769034      | Land Rover | Range Rover Sport /<br>L320 | Олеся Владимировна<br>Ахмичева    | Тимур Александрович<br>Ранга     | Незавершен | ß     |
| A000181849   | С282УУ77       | SAJAJ12H0D8V53525      | Jaguar     | XJ / X351                   | Эдуард Алексеевич<br>Смирных      | Алексей Александрович<br>Сидоров | Незавершен | ß     |
| A000182009   | H520EE777      | SALGA2HF2EA158429      | Land Rover | Range Rover / L405          | Дмитрий Аркадьевич<br>Герасимов   | Алексей Александрович<br>Сидоров | Незавершен | ß     |
| A000182104   | B817PB197      | SAJAA16H4BFV20126      | Jaguar     | XJ / X351                   | САУРАБХ ПРАКАШ                    | Рустам Рустамович<br>Кушназаров  | Завершен   |       |

• Ответы с зеленым статусом можно скрыть, сняв галочку «Ответы с зеленым статусом».

| PowerVHC Admin         |                                                                                                    | 🔇 Язык 🕶 | 🛔 t.ranga@arteks.ru 🔻 |
|------------------------|----------------------------------------------------------------------------------------------------|----------|-----------------------|
| 🚳 Дашборд              |                                                                                                    |          |                       |
| <u>ын</u> Статистика   | Опросный лист №А000182104                                                                                       |          |                       |
| 🖽 Опросные листы       | 🖪 отчет 🔲 Ответы с зеленым статусом                                                                             |          |                       |
| 🛔 Профиль пользователя | ✓ Диагностическая карта                                                                                         |          |                       |
| Поддержка              | ✓ 4. Внешний осмотр автомобиля                                                                                  |          |                       |
|                        | 4.1. Описание повреждений         О Z1 - Царапина         Х2 - Скол         Z3 - Царапина         Z4 - Царапина |          |                       |

В этом же окне по кнопке «Отчет»

также можно открыть PDF-документ

Акта приема-передачи транспортного средства и Результатов визуальной проверки автомобиля.

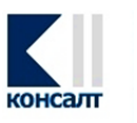

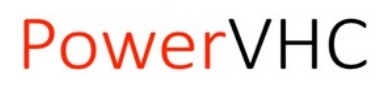

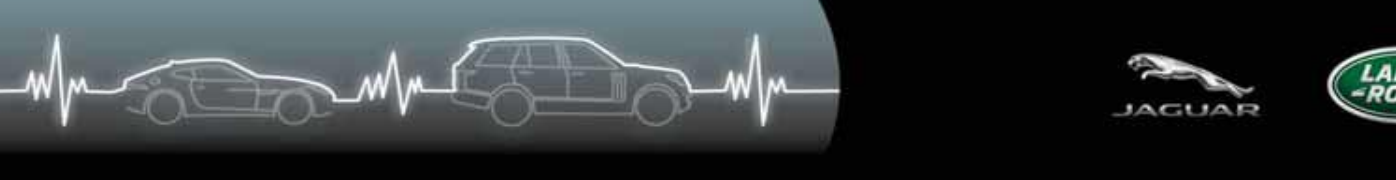

| owerVHC Admin     |                                                             | Ø Язык ▼ ▲ t.ranga@arteks.ru • |
|-------------------|-------------------------------------------------------------|--------------------------------|
| шборд             |                                                             |                                |
| тистика           | Опросный лист №А000182104                                   |                                |
| осные листы       | 🔀 Отчет 🐨 Ответы с зеленым статусом                         |                                |
| филь пользователя | ✓ Диагностическая карта                                     |                                |
| держка            | 1. Тип проверки. Традиционная приемка                       |                                |
|                   | ✓ 2. Внутренние проверки                                    |                                |
|                   | 2.1. Установить защитные чехлы на сиденье/руль/рычаг КЛП    |                                |
|                   | С ок                                                        |                                |
|                   | 2.2. Зафиксируйте положение водительского сидения           |                                |
|                   |                                                             |                                |
|                   |                                                             |                                |
|                   |                                                             |                                |
|                   | 2.5.1. пеисиравность двигатериих п.г. прознем не оонаружено |                                |
|                   | 2.3.2. Критическое предупреждение. Проблем не обнаружено    |                                |
|                   | 2.3.3. Неисправность DSC. Проблем не обнаружено             |                                |
|                   | 2.3.4. Низкое давление масла. Проблем не обнаружено         |                                |
|                   |                                                             |                                |

• Если в ходе проведения диалоговой приемки были сделаны фотографии, будет активна кнопка «Галерея» Галерея, при нажатии на которую будут доступны

| сделанны                                         | е фотографии:                                                                                                    |          |                                |
|--------------------------------------------------|----------------------------------------------------------------------------------------------------|----------|--------------------------------|
| PowerVHC Admin                                   |                                                                                                    | 😧 Язык 🔻 | 🛓 andrey.trekhin@inchcape.ru 🔻 |
| 🚳 Дашборд                                        | ×                                                                                                    |          |                                |
| <u>ын</u> Статистика                             | Опросный лист №2000987283                                                                                                    |          |                                |
| 🌐 Опросные листы                                 | 🖻 Отчет 📴 Галерея 🔲 Ответы с зеленым статусом                                                                                                    |          |                                |
| 💄 Профиль пользователя                           |                                                                                                    |          |                                |
| Поддержка                                        |                                                                                                    |          |                                |
| https://evhc-test-api.untwined-solutions.co.uk/v | 1/system-clients/inchcape/surveys/SosohsvRSRhqNPR9wAeB/questions/damageReport/answers/damageReport/photos/201607201748148393100000000000000000000000000000000000 | /huge    |                                |

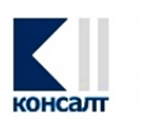

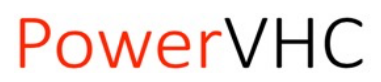

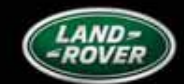

#### Профиль пользователя

Раздел портала «Профиль пользователя» содержит информацию по контактным данным пользователя, которые были занесены в систему eVHC по предоставленным при внедрении данным: Фамилия, Имя, Отчество, Должность, Телефон, Электронная почта, внутренний номер пользователя в DMS системе дилера.

Для получения дополнительных доступов на веб-портал, необходимо обратиться в службу техподдержки eVHC по adpecy support@powervhc.com.

| PowerVHC Admin         |                               | 🚱 Язык 👻 🛔 t.ranga@arteks | ru 🔻 |
|------------------------|-------------------------------|---------------------------|------|
| 🚳 Дашборд              |                               |                           |      |
| <u>ын</u> Статистика   | Профиль пользователя          |                           |      |
| 🖽 Опросные листы       | Фамилия                       | ,                         |      |
| 🛔 Профиль пользователя | Имя                           |                           |      |
| Поддержка              | Отчество                      | ·                         |      |
|                        | Должность                     |                           |      |
|                        | Телефон 47 11                 |                           |      |
|                        | Электронная почта t a@(Latter |                           |      |
|                        | Id B DMS системе              |                           |      |

#### Поддержка

Вкладка «Поддержка» содержит полезные ссылки для скачивания необходимого Программного обеспечения, актуальной версии АРІ документации и прочие справочные материалы.

| PowerVHC Admin         |                                                                   |  | 🥥 Язык 🝷 | 🛔 t.ranga@arteks.ru 🔻 |
|------------------------|-------------------------------------------------------------------|--|----------|-----------------------|
| 🖚 Дашборд              |                                                                   |  |          |                       |
| Lul Статистика         | Программное обеспечение и документация по АРІ                     |  |          |                       |
| Опросные листы         | РоwerVHC-Клиент для Android Документация по API<br>◆ Загрумпъ API |  |          |                       |
| 🛔 Профиль пользователя |                                                                   |  |          |                       |
| Поддержка              |                                                                   |  |          |                       |
|                        |                                                                   |  |          |                       |

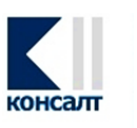

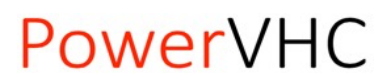

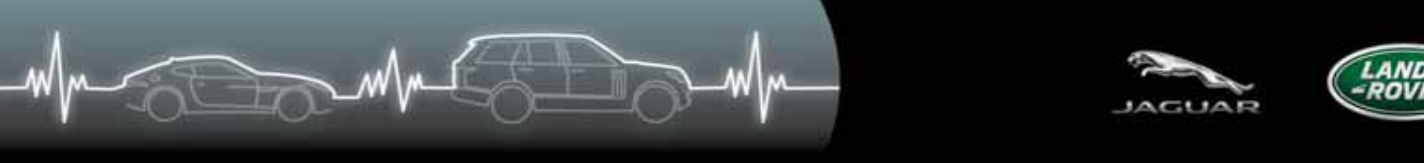

### Прочие настройки

При необходимости можно сменить язык интерфейса на английский (English), также просмотреть данные пользователя (User profile), либо корректно выйти из системы (Sign off).

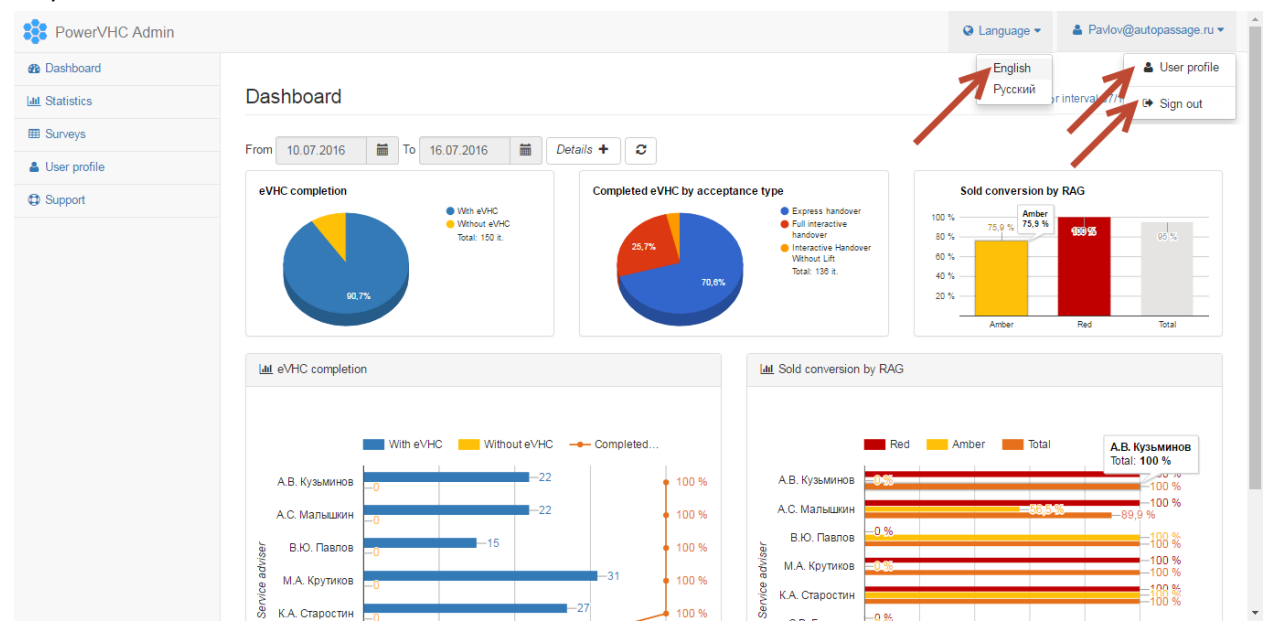

#### Заключение

Веб-портал eVHC будет использоваться как платформа для дальнейшего развития продукта, включая разработку и добавление нового функционала, создание новых видов отчетов, размещение руководств пользователя, а также промо и обучающих видеороликов, и других материалов.

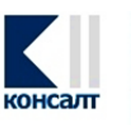

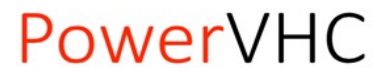